How to complete required training:

- \*\* To ensure that your training status is saved, and you can complete the course
- 1. Use Firefox or Microsoft EDGE
- 2. Clear your internet catch and cookies
  - 1. Log into Oracle HCM
  - 2. Navigate to "My Learning"

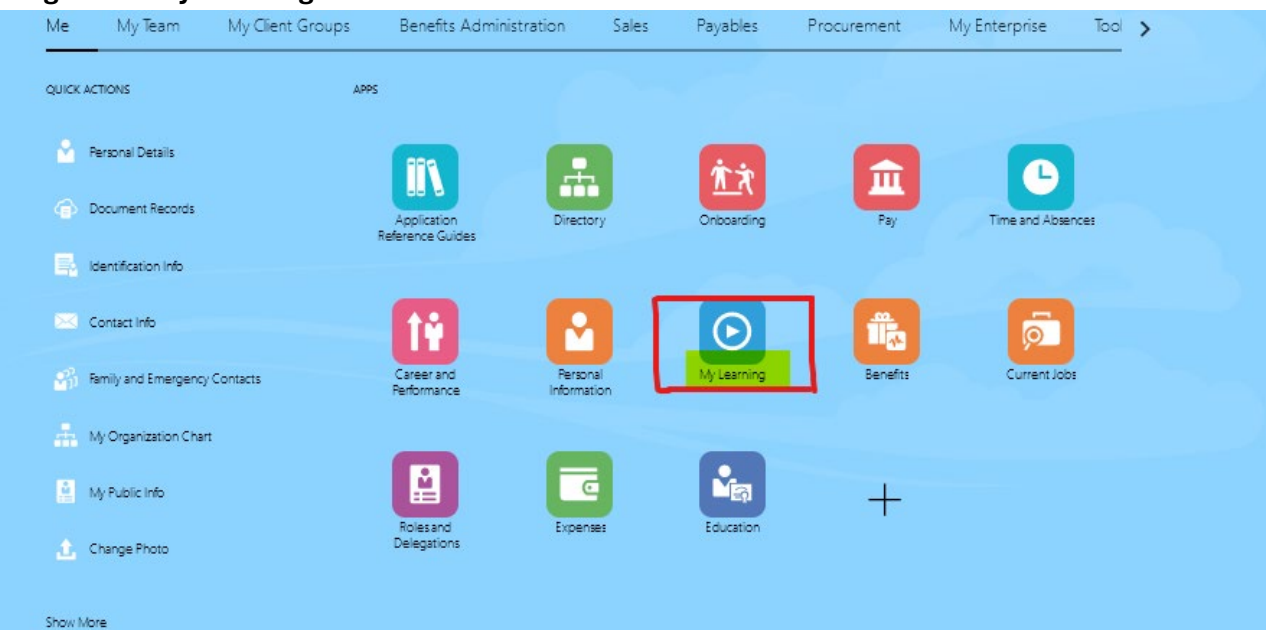

3. For required learning select "Current Learning"

| 0 | Current Learning                                                                   | <b>C</b> | View Transcript | 0 | What to Learn Explore and discover interesting learning. | 8 | My Learning Communities |
|---|------------------------------------------------------------------------------------|----------|-----------------|---|----------------------------------------------------------|---|-------------------------|
|   | My Shared Learning                                                                 |          |                 |   |                                                          |   |                         |
|   | Manage videos and learning journeys<br>I published, and recommendations I<br>made. |          |                 |   |                                                          |   |                         |

## 4. Review the required due dates

No Active Offering

Warning

Calacted Offerings

No Active Offering Enroll to complete this course.

6. Select "enroll"

Enrolled by MIDD Office of Human Resources, Due 29-Feb-2024

| Due by 2                     | 9-Feb-2024                                                  |                                                        |  |
|------------------------------|-------------------------------------------------------------|--------------------------------------------------------|--|
|                              | Trenching and Excavation Safety                             |                                                        |  |
|                              | Course                                                      |                                                        |  |
|                              | No Active Offering                                          |                                                        |  |
|                              | Enrolled by MIDD Office of Human Resources, Due 29-Feb-2024 | Enrolled 26-Jan-2024, Expected Effort 0.33 - 0.4 hours |  |
|                              |                                                             |                                                        |  |
| 0 Due by 0                   | 6-Oct-2024                                                  |                                                        |  |
|                              | Workplace Injury Prevention                                 |                                                        |  |
|                              | Course                                                      |                                                        |  |
|                              | No Active Offering                                          |                                                        |  |
|                              | Enrolled by MIDD Office of Human Resources, Due 06-Oct-2024 | Enrolled 30-Oct-2023, Expected Effort 0.35 hours       |  |
|                              |                                                             |                                                        |  |
| A                            | 0.0+2021                                                    |                                                        |  |
| Due by 0                     | 9-Oct-2024                                                  |                                                        |  |
| 20 C                         | Hazard Communication Training                               |                                                        |  |
|                              | Course                                                      |                                                        |  |
|                              | No Active Offering                                          | 5 E 136 M 2023                                         |  |
|                              | Enrolled by MIDD Office of Human Resources, Due 09-Oct-2024 | Enrolled 30-Nov-2023                                   |  |
|                              |                                                             |                                                        |  |
| <ol> <li>Due by 0</li> </ol> | 9-Oct-2024                                                  |                                                        |  |
| н                            | Slips Trips and Falls Full Course                           |                                                        |  |
|                              | Course                                                      |                                                        |  |
| H=H                          | No Active Offering                                          |                                                        |  |
|                              | Enrolled by MIDD Office of Human Resources, Due 09-Oct-2024 | Enrolled 30-Nov-2023                                   |  |
|                              |                                                             |                                                        |  |
| 1 Due by C                   | 6-Nov-2024                                                  |                                                        |  |
| A                            | Fire Extinguisher Training                                  |                                                        |  |
| 19                           | Course                                                      |                                                        |  |
|                              | No Active Offering                                          |                                                        |  |
|                              | Enrolled by MIDD Office of Human Resources, Due 06-Nov-2024 | Enrolled 01-Jan-2024                                   |  |
|                              | course to enroll and view details                           |                                                        |  |
| lick into                    |                                                             |                                                        |  |
| Lick into                    | ib-2024                                                     |                                                        |  |

Enrolled 26-Jan-2024, Expected Effort 0.33 - 0.4 hours

Enroll

## 7. Or select "launch"

| Information<br>Due by 29-Feb-2024                                                                                                    |                                                                                                    |                        |
|----------------------------------------------------------------------------------------------------|----------------------------------------------------------------------------------------------------|------------------------|
| · ·                                                                                                    |                                                                                                    |                        |
|                                                                                                    |                                                                                                    |                        |
| Required Activities Completed                                                                                                    | Total Required Activities                                                                                             |                        |
| 0                                                                                                    | I                                                                                                    |                        |
| Enrolled By<br>MIDD Office of Human Resources                                                                                                    | Due Date<br>29-Feb-2024                                                                                               |                        |
| c                                                                                                    |                                                                                                    |                        |
| Comment                                                                                                    |                                                                                                    |                        |
| Comment<br>Please complete by the required due date.                                                                                                    |                                                                                                    |                        |
| Comment<br>Please complete by the required due date.                                                                                                    |                                                                                                    |                        |
| Comment<br>Please complete by the required due date.                                                                                                    |                                                                                                    | ,                      |
| Complete by the required due date. Completion Status Search                                                                                                    |                                                                                                    | -                      |
| Comment<br>Please complete by the required due date.<br>Completion Status<br>Search Show Filters                                                                                                    |                                                                                                    |                        |
| Comment<br>Please complete by the required due date.<br>Completion Status<br>Search Q Show Filters                                                                                                    |                                                                                                    | View By All Activities |
| Comment<br>Please complete by the required due date.<br>Completion Status<br>Show Filters                                                                                                    |                                                                                                    | View By All Activities |
| Completion Status Search  Not started. Trenching and Excavation Safety (Full Course) Second 1:2                                                                                                    | Required                                                                                                    | View By All Activities |
| Completion Status Search Not started. Trenching and Excavation Safety (Full Course) SCORM 1.2 The onal of this course is to provide support staff or                                                                                                    | Required                                                                                                    | View By All Activities |
| Completion Status Search  Not started. Trenching and Excavation Safety (Full Course) SCORM 1.2 The goal of this course is to provide support staff m excavation protection systems.                                                                                | Required<br>embers with an overview of safety procedures when trenching and excavating. It will review excavation req | View By All Activities |
| Comment Please complete by the required due date.  Completion Status Search  Not started. Trenching and Excavation Safety (Full Course) SCORM 1.2 The goal of this course is to provide support staff m excavation protection systems. Expected Effort 0.33 hourse | Required<br>embers with an overview of safety procedures when trenching and excavating, it will review excavation req | View By All Activities |
| Completion Status Search  Not started. Trenching and Excavation Safety (Full Course) SCOKM 1.2 The goal of this course is to provide support staff m excavation protection systems. Expected Effort 0.33 hours                                                     | Required<br>embers with an overview of safety procedures when trenching and excavating. It will review excavation req | View By All Activities |
| Completion Status Search  Not started. Trenching and Excavation Safety (Full Course) SCORM 1.2 The goal of this course is to provide support staff m excavation protection systems. Expected Effort 0.33 hours                                                     | Required<br>embers with an overview of safety procedures when trenching and excavating. It will review excavation req | View By All Activities |
| Completion Status Search  Not started. Trenching and Excavation Safety (Full Course) SCORM 1.2 The goal of this course is to provide support staff m excavation protection systems. Expected Effort 0.33 hours                                                     | Required<br>embers with an overview of safety procedures when trenching and excavating. It will review excavation req | View By All Activities |
| Completion Status Search  Not started. Trenching and Excavation Safety (Full Course) SCORM 1.2 The goal of this course is to provide support staff m excavation protection systems. Expected Effort 0.33 hours Selected Offerings                                  | Required<br>embers with an overview of safety procedures when trenching and excavating. It will review excavation req | View By All Activities |

## 8. Select "Accept" to enter the course

| Decline × Accept ✓ |
|--------------------|
|                    |

9. Once you complete all the sections and pass the final assessment, click "Save and Close"

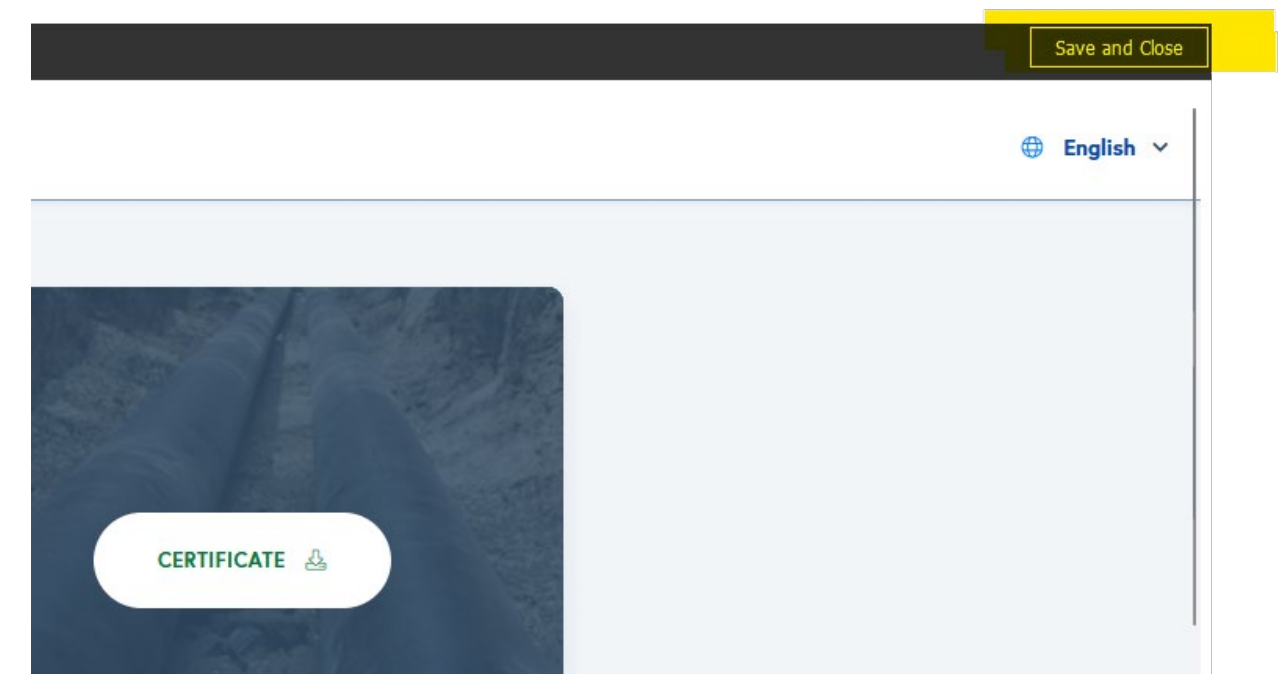